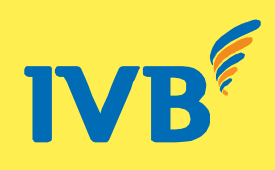

# HƯỚNG DẪN SỬ DỤNG DỊCH VỤ CHUYỀN TIỀN NHANH NAPAS 24/7

#### 1. Đăng nhập

Để đăng nhập dịch vụ, bạn truy cập vào đường dẫn sau: https://ebanking.indovinabank.com.vn hoặc vào trang web IVB tại địa chỉ http://www.indovinabank.com.vn và đăng nhập dịch vụ NGÂN HÀNG TRỰC TUYẾN. Khi truy cập thành công bạn sẽ có màn hình đăng nhập như sau:

| Đ            | ăng nhập Hệ ti | nống           |
|--------------|----------------|----------------|
|              |                | Bàn phím ảo?   |
| Tên đăng nhậ | p              |                |
| Mật khẩu     |                |                |
| ¢            | QPC            | 2              |
|              |                | <u>Tải lai</u> |
| Nhập mã trên |                |                |
| Ngôn ngữ     | Tiếng Việt     | ~              |
|              |                | Đăng nhập      |

Tên đăng nhập là mã số CIF do IVB cấp duy nhất cho bạn (7 số đầu của số tài khoản).

## 2. Mật khẩu

Là mật khẩu do IVB cấp lần đầu cho bạn khi đăng ký thành công dịch vụ Internet Banking. Mật khẩu này sẽ được gửi vào địa chỉ email đăng ký. Mật khẩu chỉ được sử dụng cho lần đăng nhập đầu tiên và phải được thay đổi cho những lần đăng nhập kế tiếp.

Để sử dụng Internet Banking bằng giao diện tiếng Việt, bạn chọn *Tiếng Việt* ở ô **Ngôn ngữ**.

## 2.1 Đổi mật khẩu

Để thay đổi mật khẩu hiện hành, bạn thao tác như sau:

Chọn Thay đổi mật khẩu trong thanh menu bên trái.

Nhập mật khẩu cũ vào ô *Mật khẩu cũ*. Nhập mật khẩu muốn đổi vào ô *Mật khẩu mới* và nhập lại mật khẩu mới vào ô *Xác nhận lại*:

Chọn Đổi mật khẩu.

# 2.2 Cấp lại mật khẩu:

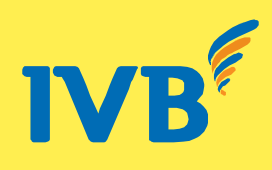

Trong trường hợp bạn quên mật khẩu đăng nhập, IVB sẽ cấp lại mật khẩu mới theo phương thức như sau:

- Bạn gọi đến chi nhánh/phòng giao dịch IVB mà bạn đã đăng ký dịch vụ Internet Banking.
- Cung cấp thông tin nhận dạng: tên, ngày tháng năm sinh, số chứng minh nhân dân.
- Ngân hàng sẽ gửi mật khẩu mới đến địa chỉ email mà bạn đã đăng ký.

#### 3. Thực hiện giao dịch:

- Sau khi đăng nhập thành công, màn hình sẽ hiển thị trang gồm các chức năng: Truy vấn thông tin, Thanh toán, Các dịch vụ khác, Hỗ trợ
- Để tiến hành thực hiện giao dịch, bạn chọn thư mục: Thanh toán ---> Giao dịch trực tuyến
   ---> xác thực bằng SMS/ Token ---> tiếp tục.

| IVB NGÂN H                                                                             | Cuatomer Cent<br>(+84) 1900 588 879 5277<br>は<br>A 行 INDOVINA BANKLTD.<br>Trang chů ● Thông tin ● Giúp đổ ● Thoát<br>tài khoản (1031353)    |
|----------------------------------------------------------------------------------------|----------------------------------------------------------------------------------------------------|
| ⊽ Truy vấn thông tin                                                                   | DO THI KIM ANH                                                                                                    |
| ▽ Tài Khoản ○ Tiền gửi thanh toán                                                      | GIAO DỊCH TRỰC TUYÊN<br>Chọn phương thức xác thực và bắm nút Tiếp tục để thực hiện giao dịch                                                |
| <ul> <li>Tiền gửi có kỳ hạn</li> <li>Vay</li> </ul>                                    | Xác thực bằng SMS                                                                                                    |
| ○ Thể <ul> <li>Tống quan thể</li> <li>Sao kê</li> <li>Điểm thưởng</li> </ul>           | Tiếp tục                                                                                                    |
| ▽ Thanh toán <ul> <li>Giao dịch trực tuyến</li> <li>Quản lý mẫu chuyến tiền</li> </ul> | <b>Dịch vụ Internet Banking xác thực bằng SMS</b><br>Là dịch vụ được xác thực bằng SMS và hạn mức giao dịch không vượt quá 100.000 000 VNĐ. |
| <ul> <li>Giao dịch đang chờ ký<br/>duyệt</li> <li>Xem lịch sử giao dịch</li> </ul>     |                                                                                                    |
| ▽ Các dịch vụ khác                                                                     |                                                                                                    |
| <ul> <li>Tín dụng thư</li> <li>Nhờ thu/ Hối phiếu</li> </ul>                           |                                                                                                    |

Chọn chuyển tiền nhanh Napas 24/7

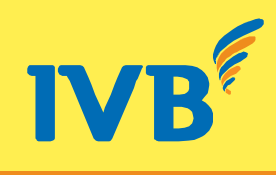

| IVB NGÂN H                                                                                                    | <b>HÀNG TNHH INDOVINA</b><br>銀 行 INDOVINA BANK LTD. | (+84 03) 3942 1648 2<br>(+84) 1900 588 879 207<br>Trang chủ ● Thông tin ● Giúp đỡ ● Thoát<br>tài khoản (1031353) |
|----------------------------------------------------------------------------------------------------|-----------------------------------------------------|----------------------------------------------------------------------------------------------------|
| ⊽ Truy ván thông tin                                                                                                    | DO THI KIM ANH                                      |                                                                                                    |
| ⊽ Tài khoản                                                                                                    | DICH VŲ                                             |                                                                                                    |
| <ul> <li>Tiền gửi thanh toán</li> <li>Tiền gửi có kỳ hạn</li> <li>∨ay</li> </ul>                                             |                                                     | Chuyển Tiền<br>Chuyển Tiền Nhanh Napas 24/7 (UAT - TEST)<br>Dịch Vụ Thẻ                                          |
| ∵ Thẻ                                                                                                    |                                                     | Dịch Vụ Thuế Nội Địa                                                                                             |
| <ul> <li>Tổng quan thẻ</li> <li>Sao kê</li> <li>Điểm thưởng</li> </ul>                                                       |                                                     | Dịch Vụ Thuế Hải Quan<br>Tiết Kiệm Linh Hoạt<br>Thanh Toán Hóa Đơn                                               |
| <ul> <li>Thanh toán</li> <li>Giao dịch trực tuyển</li> <li>Quản lý mẫu chuyển tiền</li> <li>Giao dịch đang chờ ký</li> </ul> |                                                     | Dịch Vụ VnTopup                                                                                                  |
| duyệt<br>Xem lịch sử giao dịch<br>Các dịch vụ khác<br>Tín dụng thư<br>Diễ thự khá puốu                                       |                                                     |                                                                                                    |

**3.1 CHUYỂN TIỀN NHANH ĐẾN SỐ THỂ:** bao gồm thẻ ATM, Visa debit, Visa Credit, Visa Prepaid

• Chọn hình thức chuyển tiền: chọn chuyển tiền đến số thẻ --- > truy vấn thông tin

| <ul> <li>Tiền gửi thanh toán</li> <li>Tiền gửi số lực họn</li> </ul>                          | HXem Thông Tin Người<br><u>Chuyển</u>                                      |                                                                                                    |
|-----------------------------------------------------------------------------------------------|----------------------------------------------------------------------------|----------------------------------------------------------------------------------------------------|
| <ul> <li>Vav</li> </ul>                                                                       | Thông Tin Người Chuy                                                       | èn                                                                                                    |
| ⊽ Thẻ                                                                                         | Tài khoản ghi nợ:                                                          | 1031353-001 VND 🗸 Số dư khả dụng: VND 3.328.232                                                          |
| <ul> <li>Tổng quan thẻ</li> </ul>                                                             | Hình Thức Chuyễn                                                           |                                                                                                    |
| <ul> <li>Sao kê</li> <li>Điểm thưởng</li> </ul>                                               | Hình thức chuyển:                                                          | Chuyển tiền nhanh đến số thẻ                                                                             |
| ⊽ Thanh toán                                                                                  | Thông Tin Người Thụ H                                                      | lu Chuyển tiền nhanh đến số tài khoản                                                                    |
| <ul> <li>Giao dịch trực tuyến</li> <li>Quản lý mẫu chuyến</li> </ul>                          | Số thẻ thụ hưởng:•                                                         | Truy văn thông tin                                                                                       |
| tiền<br><ul> <li>Giao dịch đang chờ ký<br/>duyệt</li> </ul>                                   | Tên cá nhân/đơn vị thụ<br>hưởng:∙                                          |                                                                                                    |
| <ul> <li>Xem lịch sử giao dịch</li> </ul>                                                     | Thông Tin Giao Dịch                                                        |                                                                                                    |
| ▽ Các dịch vụ khác                                                                            | Loai tiền và Số tiền:*                                                     |                                                                                                    |
| <ul> <li>Tín dụng thư</li> <li>Nhờ thu/ Hồi phiếu</li> <li>Hỗ trợ</li> </ul>                  | Nội dung chuyển tiền:                                                      |                                                                                                    |
| <ul> <li>Đăng ký Mobile</li> <li>Banking trực tuyến</li> </ul>                                | Phí chuyển tiền:∙                                                          | $^{\rm C}$ Người chuyển chịu $^{\rm C}$ Người thụ hưởng chịu                                             |
| <ul> <li>Mẫu lệnh (bản in)</li> <li>Thay đổi mật khẩu</li> <li>Thông tin tài khoản</li> </ul> | Tôi xác nhận đã đọc, hiểu rừ<br><sup>C</sup> Chấp nhận Điều kiện điều khoi | ố và đồng ý với <u>Bản điều kiện điều khoản</u> của IVB.<br>ản <sup>©</sup> Từ chối Điều kiện điều khoản |
| <ul> <li>Hướng dẫn sử dụng</li> <li>Thoát</li> </ul>                                          | Quavlai Tišpitus                                                           |                                                                                                    |

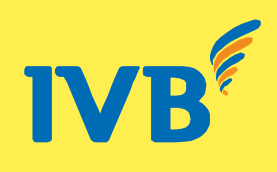

 Sau khi hệ thống hiển thị đúng tên người cần chuyển, nhập số tiền cần chuyển ---> nội dung chuyển --- > chọn người chịu phí chuyển tiền --- > Chấp nhận điều kiện điều khoản

| ⊽ Thể                                                                                     | Tài khoản ghi nợ:                                           | 1031353-001 VND 🚽 Số dư khả dụng: VND 3.328.232                                                           |                    |
|-------------------------------------------------------------------------------------------|-------------------------------------------------------------|----------------------------------------------------------------------------------------------------|--------------------|
| <ul> <li>Tổng quan thẻ</li> </ul>                                                         | Hình Thức Chuyển                                            |                                                                                                    |                    |
| <ul> <li>Sao kê</li> <li>Điểm thưởng</li> </ul>                                           | Hình thức chuyển:                                           | Chuyển tiền nhanh đến số thẻ                                                                              | •                  |
| ▽ Thanh toán                                                                              | Thông Tin Người Thụ                                         | Hưởng                                                                                                    |                    |
| <ul> <li>Giao dịch trực tuyến</li> <li>Quản lý mẫu chuyến</li> </ul>                      | Số thẻ thụ hưởng:•                                          | 9704160102479104                                                                                          | Truy vấn thông tin |
| tien<br><ul> <li>Giao dịch đang chờ ký<br/>duyệt</li> </ul>                               | Tên cá nhân/đơn vị thụ<br>hưởng:∙                           | NGUYEN VAN A                                                                                              |                    |
| <ul> <li>Xem lịch sử giao dịch</li> </ul>                                                 | Thông Tin Giao Dịch                                         |                                                                                                    |                    |
| ▽ Các dịch vụ khác                                                                        | Loại tiền và Số tiền:*                                      | VND -                                                                                                    | 1.000.000          |
| <ul> <li>Tín dụng thư</li> <li>Nhờ thu/ Hối phiếu</li> </ul>                              |                                                             | MỘT TRIỆU ĐỎNG                                                                                            |                    |
| ⊽ Hỗ trợ                                                                                  | Nội dung chuyển tiền:                                       | <u>thanh toan</u> phi <u>quan ly</u> can ho 208                                                           |                    |
| <ul> <li>Đăng ký Mobile</li> <li>Banking trực tuyến</li> <li>Mẫu lệnh (bản in)</li> </ul> | Phí chuyển tiền:∙                                           | ${\mathfrak C}$ Người chuyển chịu ${\mathbb C}$ Người thụ hưởng chịu                                      | :                  |
| <ul> <li>Thay đổi mật khẩu</li> <li>Thông tin tài khoản</li> </ul>                        | Tôi xác nhận đã đọc, hiểu r<br>Chấp nhận Điều kiện điều kho | rõ và đồng ý với <u>Bản điều kiện điều khoản</u> của IVB.<br>ản <sup>C</sup> Từ chối Điều kiện điều khoản |                    |
| <ul> <li>Hương dân sử dụng</li> <li>Thoật</li> </ul>                                      |                                                             |                                                                                                    |                    |
| - moat                                                                                    | Quay lại Tiếp tục                                           | N.L.C. 39 495 L                                                                                           |                    |

• Nhập mã xác thực --- > tiếp tục

| IVB <sup>M</sup> 世態的                                                          | <b>ÀNG TNHH INDOVINA</b><br>税 行 INDOVINA BANK LTD. | Customer Ga<br>(+84 08) 3942 104<br>(+84) 1900 588 57<br>Trang chủ ● Thông tin ● Giúp đỡ ● Thoát<br>tài khoản (1031353) |
|-------------------------------------------------------------------------------|----------------------------------------------------|----------------------------------------------------------------------------------------------------|
| ♡ Truy vấn thông tin                                                          | DO THI KIM ANH                                     |                                                                                                    |
| ⊽ Tài khoản                                                                   | XÁC NHẬN GIAO DỊCH<br>Nhập mã OTP từ SMS và nh     | ấn Tiếp tục để hoàn tất giao dịch                                                                                       |
| <ul> <li>Tiên gửi thanh toán</li> <li>Tiên gửi có loà ban</li> </ul>          | Tên khách hàng:                                    | DO THI KIM ANH                                                                                                    |
| o Vav                                                                         | Tài khoản ghi nợ:                                  | 1031353-001                                                                                                    |
| - TH 2                                                                        | Loại tiền và Số tiền:                              | VND1.000.000                                                                                                    |
| vine                                                                          | Số tiền bằng chữ:                                  | MỘT TRIỆU ĐỔNG                                                                                                    |
| <ul> <li>Tổng quan thẻ</li> <li>Sao kê</li> </ul>                             | Tên cá nhân/đơn vị thụ<br>hưởng:                   | NGUYEN VAN A                                                                                                    |
| <ul> <li>Điểm thưởng</li> </ul>                                               | Tài khoản hưởng:                                   | 9704160102479104                                                                                                    |
| ⊽ Thanh toán                                                                  | Nội dung thanh toán:                               | THANH TOAN PHI QUAN LY CAN HO 208                                                                                       |
| <ul> <li>Glao dịch trực tuyến</li> <li>Quản lý mẫu chuyến<br/>tiền</li> </ul> | Nhập mã xác nhận từ SMS                            | i: <mark>tW6fvg</mark>                                                                                                  |
| <ul> <li>Giao dịch đang chờ ký<br/>duyệt</li> </ul>                           | Quay lại Tiếp tục                                  |                                                                                                    |
| <ul> <li>Xem lịch sử giao dịch</li> </ul>                                     |                                                    | Nhấp đề Tiếp tục                                                                                                    |
| ▽ Các dịch vụ khác                                                            |                                                    |                                                                                                    |
| <ul> <li>Tín dụng thư</li> <li>Nhờ thu/ Hồi phiếu</li> </ul>                  |                                                    |                                                                                                    |

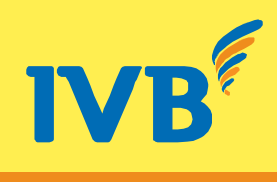

Giao dịch thành công

| IVB <sup>M</sup> 世地                                                              | <b>IÀNG TNHH INDOVINA</b><br>現 行 INDOVINA BANK LTD.              | ,                                                                         | د سرابعه (۱۹۹۵)<br>(۱۹۹۹) (۱۹۹۹)<br>(۱۹۹۹) Thông tin Giúp đỡ Thoát<br>tài khoản (1031353)     |
|----------------------------------------------------------------------------------|------------------------------------------------------------------|---------------------------------------------------------------------------|-----------------------------------------------------------------------------------------------|
| ♡ Truy vấn thông tin                                                             | DO THI KIM ANH                                                   |                                                                           |                                                                                               |
| ⊽ Tài khoản                                                                      | KÉT QUẢ GIAO DỊCH                                                |                                                                           |                                                                                               |
| <ul> <li>Tiền gửi thanh toán</li> <li>Tiền gửi có kỳ hạn</li> <li>Vày</li> </ul> | Tên khách hàng:<br>Tài khoản ghi nợ:<br>Loại tiền và Số tiền:    | DO THI KIM ANH<br>1031353-001<br>VND1 000 000                             |                                                                                               |
| ⊽ Thẻ                                                                            | Số tiền bằng chữ:                                                | MỘT TRIỆU ĐỒNG                                                            |                                                                                               |
| <ul> <li>Tổng quan thẻ</li> <li>Sao kê</li> </ul>                                | Tên cá nhân/đơn vị thụ<br>hưởng:                                 | NGUYEN VAN A                                                              |                                                                                               |
| <ul> <li>Điểm thưởng</li> </ul>                                                  | Tài khoản hưởng:                                                 | 9704160102479104                                                          |                                                                                               |
| ⊽ Thanh toán                                                                     | Nội dung thanh toán:                                             | THANH TOAN PHI QUAN LY CAN                                                | I HO 208                                                                                      |
| <ul> <li>Giao dịch trực tuyến</li> <li>Quản lý mẫu chuyển</li> </ul>             | GIAO DỊCH VỚI SỐ TH.<br>CHỜ XỬ LÝ.<br>Quý khách vui lòng thao tá | AM CHIĖU ''16224.1031353.003'' ĐÃ<br>c theo đường dẫn "Xem lịch sử giao d | . G <b>ửi ĐẾN NGÂN HÀNG THÀNH CÔNG VÀ</b><br>ịch" để in LÊNH CHUY <b>Ê</b> N TIỀN thành công. |
| <ul> <li>Giao dịch đang chờ ký<br/>duyệt</li> </ul>                              | Lưu lại mẫu chuyển tiền cho những lần thanh toán tiếp theo?      |                                                                           |                                                                                               |
| <ul> <li>Xem lịch sử giao dịch</li> <li>⊽ Các dịch vụ khác</li> </ul>            | Tiếp tục                                                         |                                                                           |                                                                                               |
| <ul> <li>Tín dụng thư</li> <li>Nhờ thu/ Hối phiếu</li> </ul>                     |                                                                  |                                                                           |                                                                                               |

# 3.2. CHUYÉN TIÊN ĐẾN SỐ TÀI KHOẢN:

Chọn hình thức chuyển tiền nhanh đến số tài khoản

| _                                                                                             |                                   |                                       |                                                                                                    |                    |
|-----------------------------------------------------------------------------------------------|-----------------------------------|---------------------------------------|----------------------------------------------------------------------------------------------------|--------------------|
| <ul> <li>Vay</li> </ul>                                                                       | Thông Ti                          | n Người Chuyể                         | n                                                                                                    |                    |
| ⊽ Thẻ                                                                                         | Tài khoản ghi n                   | ợ:                                    | 1031353-001 VND 🗸 Số dư khả dụng: VND 2.913.232                                                       |                    |
| <ul> <li>Tổng quan thẻ</li> </ul>                                                             | Hình Thứ                          | c Chuyển                              |                                                                                                    |                    |
| <ul><li>Sao kê</li><li>Điểm thưởng</li></ul>                                                  | Hình thức chuy                    | ễn:                                   | Chuyển tiền nhanh đến số thẻ                                                                          | •                  |
| ⊽ Thanh toán                                                                                  | Thông Ti                          | n Người Thụ Hu                        | uChuyển tiền nhanh đến số tài khoản                                                                   |                    |
| <ul> <li>Giao dịch trực tuyến</li> <li>Quản lý mẫu chuyển</li> </ul>                          | Số thẻ thụ hưở                    | ng:•                                  |                                                                                                    | Truy vấn thông tin |
| tien<br>○ Giao dịch đang chờ ký<br>duyệt                                                      | Tên cá nhân/đo<br>hưởng:∙         | n vị thụ                              |                                                                                                    |                    |
| <ul> <li>Xem lịch sử giao dịch</li> </ul>                                                     | Thông Ti                          | n Giao Dịch                           |                                                                                                    |                    |
| ▽ Các dịch vụ khác                                                                            | Loại tiền và Số                   | tiền:*                                | VND -                                                                                                 | 0                  |
| <ul> <li>Tín dụng thư</li> <li>Nhờ thu/ Hối phiếu</li> <li>Hỗ trợ</li> </ul>                  | Nội dung chuyể                    | n tiền:                               |                                                                                                    |                    |
| <ul> <li>Đăng ký Mobile</li> <li>Banking trực tuyến</li> </ul>                                | Phí chuyển tiền                   | •                                     | $^{\rm C}$ Người chuyển chịu $^{\rm C}$ Người thụ hưởng chịu                                          |                    |
| <ul> <li>Mẫu lệnh (bản in)</li> <li>Thay đổi mật khẩu</li> <li>Thông tin tài khoản</li> </ul> | Tôi xác nhận đ<br>C Chấp nhận Điề | lã đọc, hiểu rõ<br>iu kiện điều khoảr | và đồng ý với <u>Bản điều kiện điều khoản</u> của IVB.<br>a <sup>⊙</sup> Từ chối Điều kiện điều khoản |                    |
| <ul> <li>Hướng dẫn sử dụng</li> <li>Thoát</li> </ul>                                          | Quay lại                          | Tiếp tục                              |                                                                                                    |                    |

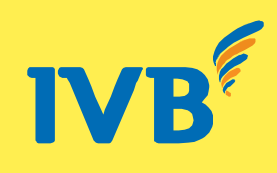

• Nhập số tài khoản người thụ hưởng, ngân hàng người thụ hưởng --- > truy vấn thông tin

| <ul> <li>Tổng quan thẻ</li> </ul>                                                                                    | Hình Thức Chuyển                                                           |                                                                                                    |                    |
|----------------------------------------------------------------------------------------------------|----------------------------------------------------------------------------|----------------------------------------------------------------------------------------------------|--------------------|
| <ul> <li>Sao kê</li> <li>Điểm thưởng</li> </ul>                                                                      | Hình thức chuyển:                                                          | Chuyển tiền nhanh đến số tài khoản                                                                       | •                  |
| ⊽ Thanh toán                                                                                                    | Thông Tin Người Thụ H                                                      | łưởng                                                                                                    |                    |
| <ul> <li>Giao dịch trực tuyến</li> <li>Quản lý mẫu chuyến</li> </ul>                                                 | Tài khoản thụ hưởng:•                                                      | 010247910                                                                                                | Truy vấn thông tin |
| tiền<br>○ Giao dịch đang chờ ký                                                                                      | Ngân hàng thụ hưởng:∙                                                      | ACB - Ngân hàng TMCP Á Châu                                                                              | * *                |
| duyệt<br>○ Xem lịch sử giao dịch                                                                                     | Tên cá nhân/đơn vị thụ<br>hưởng:∙                                          |                                                                                                    |                    |
| ▽ Các dịch vụ khác                                                                                                   | Thông Tin Giao Dich                                                        |                                                                                                    |                    |
| <ul> <li>Tín dụng thư</li> <li>Nhờ thu/ Hối phiếu</li> </ul>                                                         | Loại tiền và Số tiền:*                                                     |                                                                                                    | 0                  |
| ✓ Hỗ trợ                                                                                                    | Nội dung chuyển tiền:                                                      |                                                                                                    |                    |
| <ul> <li>Đang ký Mobile</li> <li>Banking trực tuyến</li> <li>Mẫu lệnh (bản in)</li> <li>Thay đổi một khẩu</li> </ul> | Phí chuyển tiền:•                                                          | C Người chuyển chịu <sup>C</sup> Người thụ hưởng chịu                                                    |                    |
| <ul> <li>Thây do mại khau</li> <li>Thông tin tài khoản</li> <li>Hướng dẫn sử dụng</li> </ul>                         | Tôi xác nhận đã đọc, hiểu rừ<br><sup>C</sup> Chấp nhận Điều kiện điều khoi | õ và đồng ý với <u>Bản điều kiện điều khoản</u> của IVB.<br>ản <sup>©</sup> Từ chối Điều kiện điều khoản |                    |
| <ul> <li>Thoát</li> </ul>                                                                                            |                                                                            |                                                                                                    |                    |
|                                                                                                    | Quay lại Tiếp tục                                                          |                                                                                                    |                    |
|                                                                                                    |                                                                            |                                                                                                    |                    |

 Sau khi kiểm tra đúng tên người thụ hưởng, nhập số tiền cần chuyển, nội dung chuyển, chọn bên chịu phí, chấp nhận điều kiện điều điều khoản--- > tiếp tục

| ⊽ Thẻ                                                                             | i ai khuan ghi nợ.                                                          | 1031353-001 VND 🗾 Số dư khả dụng: VND 2.913.232                                                         |
|-----------------------------------------------------------------------------------|-----------------------------------------------------------------------------|----------------------------------------------------------------------------------------------------|
| <ul> <li>Tổng quan thẻ</li> </ul>                                                 | Hình Thức Chuyễn                                                            |                                                                                                    |
| <ul> <li>Sao kê</li> <li>Điểm thưởng</li> </ul>                                   | Hình thức chuyển:                                                           | Chuyển tiền nhanh đến số tài khoản                                                                      |
| ⊽ Thanh toán                                                                      | Thông Tin Người Thụ H                                                       | wởng                                                                                                    |
| <ul> <li>Giao dịch trực tuyến</li> <li>Quản lý mẫu chuyển</li> </ul>              | Tài khoản thụ hưởng:•                                                       | 010247910 Truy văn thông tin                                                                            |
| tiên<br><ul> <li>Giao dịch đang chờ ký</li> </ul>                                 | Ngân hàng thụ hưởng:•                                                       | ACB - Ngân hàng TMCP Á Châu 🔹 🔻                                                                         |
| duyệt<br><ul> <li>Xem lịch sử giao dịch</li> </ul>                                | Tên cá nhân/đơn vị thụ<br>hưởng:∙                                           | NGUYEN VAN A                                                                                            |
| ♡ Các dịch vụ khác                                                                | Thông Tin Giao Dịch                                                         |                                                                                                    |
| <ul> <li>Tín dụng thư</li> <li>Nhờ thu/ Hối phiếu</li> </ul>                      | Loại tiền và Số tiền:*                                                      | VND 1.000.000                                                                                           |
| ⊽ Hỗ trợ                                                                          |                                                                             | MỘT TRIỆU ĐỒNG                                                                                          |
| <ul> <li>Đăng ký Mobile</li> <li>Banking trực tuyến</li> </ul>                    | Nội dung chuyển tiền:                                                       | thanh toan phi quan ly can ho 208                                                                       |
| <ul> <li>Mẫu lệnh (bản in)</li> <li>Thay đổi mật khấu</li> </ul>                  | Phí chuyển tiền:∙                                                           | € Người chuyển chịu <sup>C</sup> Người thụ hưởng chịu                                                   |
| <ul> <li>Thông tin tài khoản</li> <li>Hướng dẫn sử dụng</li> <li>Thoát</li> </ul> | Tôi xác nhận đã đọc, hiểu rõ<br><sup>©</sup> Chấp nhận Điều kiện điều khoản | i và đồng ý với <u>Bản điều kiện điều khoản</u> của IVB.<br>n <sup>°</sup> Từ chối Điều kiện điều khoản |
|                                                                                   | Quay lại Tiếp tục                                                           |                                                                                                    |

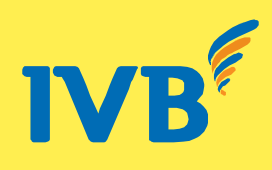

Nhập mã xác thực --- > tiếp tục

| IVB <sup>M</sup> 世態的                                                          | <b>IÀNG TNHH INDOVINA</b><br>駅 行 INDOVINA BANK LTD. | Customer Ci<br>(+84 08) 3942 10<br>(+84) 1900 588 5<br>Trang chủ ● Thông tin ● Giúp đỡ ● Thoát<br>tài khoản (1031353) |
|-------------------------------------------------------------------------------|-----------------------------------------------------|----------------------------------------------------------------------------------------------------|
| ⊽ Truy vấn thông tin                                                          | DO THI KIM ANH                                      |                                                                                                    |
| ⊽ Tài khoản                                                                   | XÁC NHẬN GIAO DỊCH<br>Nhập mã OTP từ SMS và r       | nhấn Tiếp tục để hoàn tất giao dịch                                                                                   |
| <ul> <li>Tiền gửi thanh toán</li> <li>Tiền gửi có loà ban</li> </ul>          | Tên khách hàng:                                     | DO THI KIM ANH                                                                                                    |
| ∘ Hen gur cu ky nan<br>∘ Vav                                                  | Tài khoản ghi nợ:                                   | 1031353-001                                                                                                    |
|                                                                               | Loại tiền và Số tiền:                               | VND1.000.000                                                                                                    |
| vine                                                                          | Số tiền bằng chữ:                                   | MỘT TRIỆU ĐỎNG                                                                                                    |
| <ul> <li>Tổng quan thẻ</li> <li>Sao kê</li> </ul>                             | Tên cá nhân/đơn vị thụ<br>hưởng:                    | NGUYEN VAN A                                                                                                    |
| <ul> <li>Điểm thưởng</li> </ul>                                               | Tài khoản hưởng:                                    | 010247910                                                                                                    |
| ⊽ Thanh toán                                                                  | Nội dung thanh toán:                                | THANH TOAN PHI QUAN LY CAN HO 208                                                                                     |
| <ul> <li>Giao dịch trực tuyến</li> <li>Quản lý mẫu chuyến<br/>tiên</li> </ul> | Nhập mã xác nhận từ SM                              | MS: QUcG48                                                                                                    |
| <ul> <li>Giao dịch đang chờ ký<br/>duyệt</li> </ul>                           | Quay lại Tiếp tuơ                                   |                                                                                                    |
| <ul> <li>Xem lịch sử giao dịch</li> </ul>                                     |                                                     | Nhấp để Tiếp tục                                                                                                    |
| ⊽ Các dịch vụ khác                                                            |                                                     |                                                                                                    |
| <ul> <li>Tín dụng thư</li> <li>Nhờ thu/ Hồi phiếu</li> </ul>                  |                                                     |                                                                                                    |

Giao dịch thành công

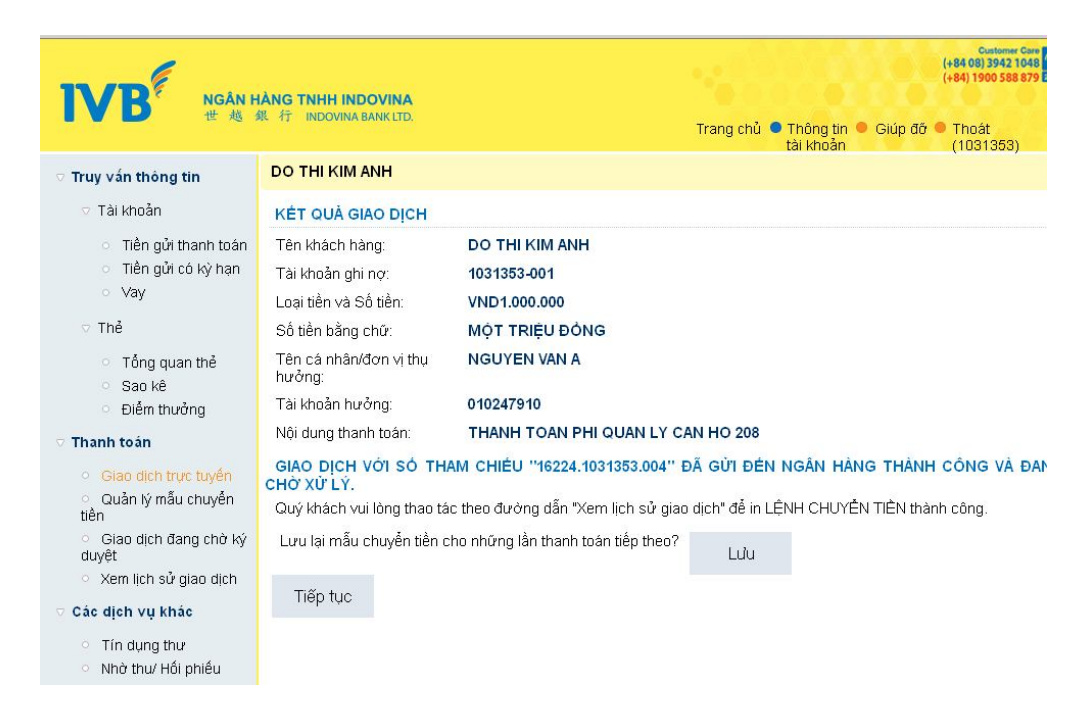

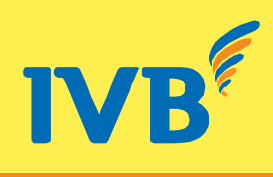

# 4. CÁC HÌNH THỨC CHUYỂN & NHẬN TIỀN NHANH:

- 4.1 Chuyển tiền nhanh IVB là ngân hàng phát hành:
  - Có 2 hình thức chuyển tiền nhanh
  - Chuyển tiền nhanh đến số thẻ: ATM, Visa Debit, Visa Credit, Visa Prepaid (phụ thuộc vào ngân hàng thụ hưởng chấp nhận hình thức nhận bằng loại thẻ nào)
  - Chuyển tiền nhanh đến số tài khoản
- 4.2 Nhận tiền nhanh IVB là ngân hàng thụ hưởng:
  - Có 2 hình thức nhận tiền nhanh
  - \* Nhận tiền nhanh qua số thẻ: ATM, Visa Debit, Visa Credit, Visa Prepaid
  - Nhận tiền nhanh qua số tài khoản